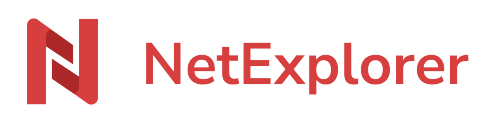

Base de connaissances > Les outils NetExplorer > Assistant de connexion en lecteur réseau NetExplorer (WebDav) > Bonnes pratiques > Monter des lecteurs réseau pointant sur différents répertoires

## Monter des lecteurs réseau pointant sur différents répertoires

Guilhem VERGON - 2024-08-30 - Bonnes pratiques

Cette fiche est un complément de la fiche "Monter manuellement un lecteur réseau sous Windows".

C'est un exemple pour vous expliquer comment avoir plusieurs lecteurs réseaux associés à des répertoires de votre plateforme.

• Dans Ordinateur ou Ce PC, sélectionnez Connecter un lecteur réseau.

×

🗧 🍕 Connecter un lecteur réseau

## À quel dossier réseau voulez-vous vous connecter ?

Spécifiez la lettre désignant le lecteur et le dossier auxquels vous souhaitez vous connecter :

| Lecteur : | Z: ~                                                                          |
|-----------|-------------------------------------------------------------------------------|
| Dossier : | teforme.netexplorer.pro/dav/Documents/Dossier1 V Parcourir                    |
|           | Exemple : \\serveur\partage                                                   |
|           | Se reconnecter lors de la connexion                                           |
|           | Se connecter à l'aide d'informations d'identification différentes             |
|           | Se connecter à un site Web permettant de stocker des documents et des images. |

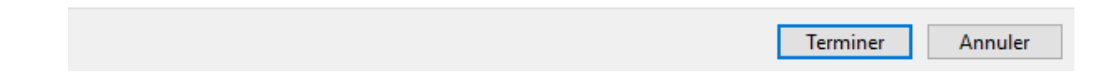

- Dans Lecteur, choisissez la lettre du lecteur que vous voulez via le menu déroulant.
- Dans Dossier, insérer le nom de votre plateforme suivi de la mention /dav/ et du chemin d'accès à votre répertoire
   (Ex: https://maplateforme.netexplorer.pro/dav/Documents/Dossier1/)
- Cochez l'option Se reconnecter lors de la connexion.
- Cliquez sur **Terminer**.
- → Vous venez de connecter votre lecteur réseau pointant directement sur le Dossier1.

Puis, vous pouvez recommencez la manipulation pour lier d'autres lecteurs réseaux à d'autres dossiers de votre plateforme.

## Ex: https://maplateforme.netexplorer.pro/dav/Documents/alerte/Dossier2/

←

| Connecter un lecteur réseau                                                                     |                                                                               |  |
|-------------------------------------------------------------------------------------------------|-------------------------------------------------------------------------------|--|
| À quel dossier réseau voulez-vous vous connecter ?                                              |                                                                               |  |
| Spécifiez la lettre désignant le lecteur et le dossier auxquels vous souhaitez vous connecter : |                                                                               |  |
| Lecteur :                                                                                       | Y: ~                                                                          |  |
| Dossier :                                                                                       | https://maplateforme.netexplorer.pro/dav/Docum                                |  |
|                                                                                                 | Exemple : \\serveur\partage                                                   |  |
|                                                                                                 | Se reconnecter lors de la connexion                                           |  |
|                                                                                                 | Se connecter à l'aide d'informations d'identification différentes             |  |
|                                                                                                 | Se connecter à un site Web permettant de stocker des documents et des images. |  |
|                                                                                                 |                                                                               |  |
|                                                                                                 |                                                                               |  |
|                                                                                                 |                                                                               |  |

 $\times$ 

→ Vous venez de connecter votre lecteur réseau pointant directement sur le sous-dossier Dossier2 du dossier alerte.

Vous aurez ainsi connecté plusieurs accès sur différents répertoires de votre plateforme.

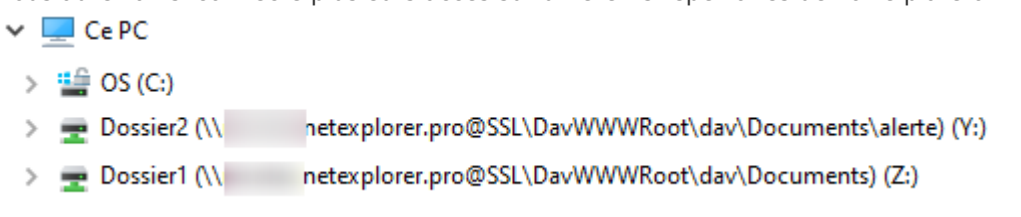